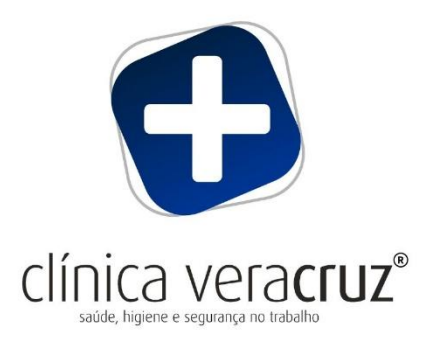

# **RELATÓRIO ÚNICO** DELEGAÇÃO DO ENVIO DO ANEXO D À CLÍNICA VERACRUZ

1º Passo – Aceder ao Site do Relatório Único

 $\Rightarrow$  Aceder ao site do GEP, em Relatório Único

Link: https://www.relatoriounico.pt/ru/login.seam

 $\Rightarrow$  Inserir os seus dados de acesso e clicar em "Entrar"

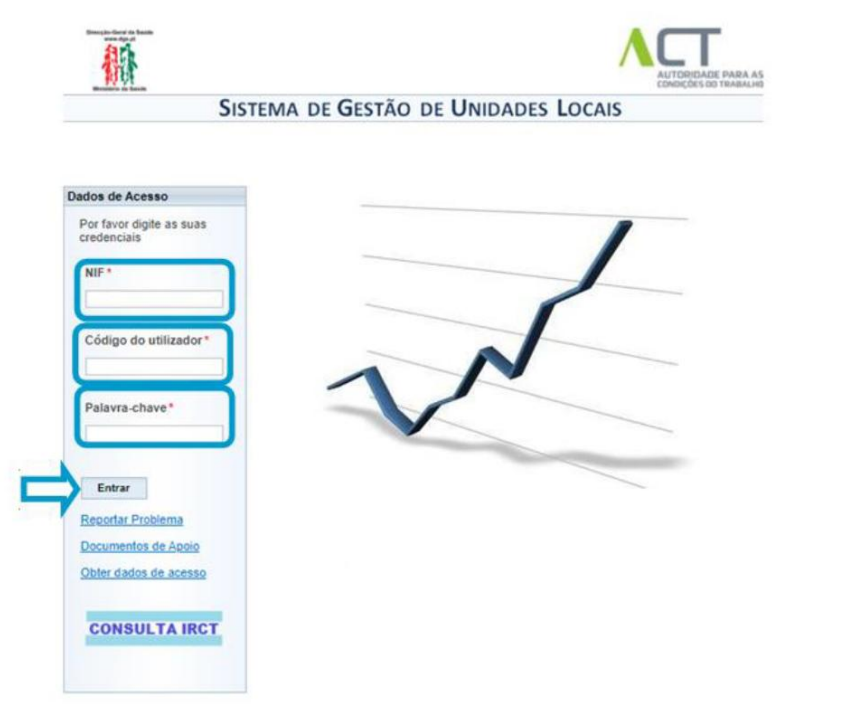

Caso se tenha esquecido dos dados de acesso, consegue recuperá-los da seguinte forma:

- Clique no link "Obter dados de acesso";
- Siga as instruções do formulário.

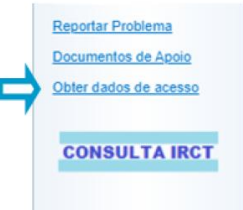

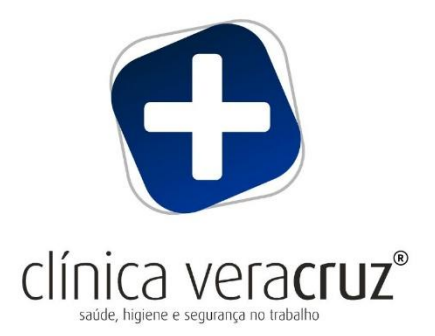

## 2º Passo – Delegação da Entrega à CLÍNICA VERACRUZ

#### $\Rightarrow$ Em acessos, selecionar em "Delegações RU"

| g | eb       | ange<br>marke  |      |            |                     |                                      |
|---|----------|----------------|------|------------|---------------------|--------------------------------------|
|   | л        |                |      |            |                     | SISTEMA DE GESTÃO DE UNIDADES LOCAIS |
| Α | cessos   | Entidade       | RU   | Aplicações | Documentos de Apoio | Ajuda                                |
|   | Detall   | e de Utilizad  | or   |            |                     |                                      |
|   | Gestä    | o de Utilizado | ores |            |                     |                                      |
| C | > Delega | ações RU       |      |            |                     |                                      |

#### $\Rightarrow$ Clicar em "Criar Delegação"

|                                                                                                    | SISTEMA DE GESTÃO DE UNIDADES LOCAIS                    |
|----------------------------------------------------------------------------------------------------|---------------------------------------------------------|
| Acessos Entidade RU Aplicações Documentos de Apoio Ajuda                                                                                                    |                                                         |
|                                                                                                    |                                                         |
| RU >> Delegações                                                                                                    |                                                         |
| Pode criar um renisto de delenacião de responsabilidades poutras entidades                                                                                                    |                                                         |
| Antes de delegar responsabilidades é obrigation validar a Estrutura Empresarial, assegurando que toda a informaçã<br>Estão disponíveis opções para definir a sede e Adicionar / alterar / remover Unidades Locais. | io de base ao preenchimento do Relatório esta completa. |
|                                                                                                    |                                                         |
| Não hà delegações noutras entidades                                                                                                    |                                                         |
| Criar Delegação 🥹                                                                                                    |                                                         |
| Criar Delegação                                                                                                    |                                                         |

⇒ Preencher com o NIF da CLÍNICA VERACRUZ e clicar em "**pesquisar entidade**"

|                                      |                              |                     | SISTEMA DE GESTÃO DE UNIDADES LOCA |
|--------------------------------------|------------------------------|---------------------|------------------------------------|
| essos Entidade                       | RU Aplicações                | Documentos de Apoio | Ajuda                              |
|                                      |                              |                     |                                    |
|                                      |                              |                     |                                    |
|                                      |                              |                     |                                    |
|                                      |                              |                     |                                    |
| RU >> Delegaçõe                      | s >> Delegação               |                     |                                    |
| RU >> Delegaçõe                      | s >> Delegação<br>a delegar: |                     |                                    |
| RU >> Delegaçõe<br>Escolher entidade | s >> Delegação<br>a delegar: |                     |                                    |
| RU >> Delegaçõe<br>Escolher entidade | s >> Delegação<br>a delegar: | 503279471           |                                    |

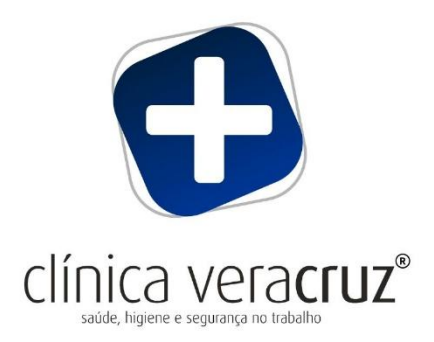

### ⇒ Selecionar "Gestão" e "SST Entrega", e clicar em "Gravar".

| Estrutura           | Não delega                       |
|---------------------|----------------------------------|
| empresariál         | e                                |
| Dados Base Entidade |                                  |
| QP                  | Não delegar C Entrega C Consul   |
| Entradas e Saídas   | Não delegar C Entrega C Consul   |
| RFC                 | Não delegar C Entrega C Consul   |
| SST                 | C Não delegar C Entrega C Consul |
|                     | Toda a entidade                  |
|                     | Indicar Unidades Locais          |
| Greves              | Não delegar C Entrega C Consul   |
| IPS                 | ● Não delegar C Entrega C Consul |

 $\Rightarrow$  Depois de guardar, na mensagem que aparece, clicar em "**ok**".

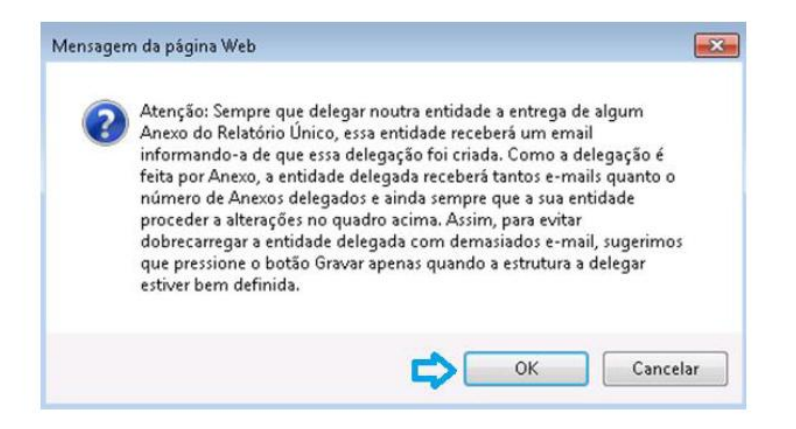

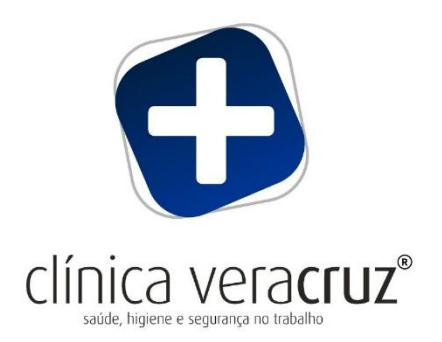

#### 3º Passo – Validar a Estrutura Empresarial

Deverá validar a estrutura empresarial, verificando todos os dados da empresa e dos respetivos estabelecimentos.

A CLÍNICA VERACRUZ não conseguirá elaborar e enviar o ANEXO D do RELATÓRIO ÚNICO, se a estrutura empresarial tiver erros de preenchimento.

 $\Rightarrow$  Na página principal do portal clique em "Validar Estrutura Empresarial".

|               |                    |                               |                           |                                   |                   |                  |                    |      | Mostrar ULs activas O Mostrar toda                    |
|---------------|--------------------|-------------------------------|---------------------------|-----------------------------------|-------------------|------------------|--------------------|------|-------------------------------------------------------|
|               |                    |                               |                           | Unidades Lo                       | ocais da Entidade |                  |                    |      |                                                       |
| ID a Núm      | ero da UL ¢        | Nome :                        |                           | Morada ¢                          | Localidade ¢      | Telefone +       | Situação e         | Sede | Acções                                                |
|               |                    |                               |                           |                                   |                   |                  |                    |      | Consultar UL, Editar UL, Histórico de Stituação da UL |
| ar Unidade Lo | cal                |                               |                           |                                   |                   |                  |                    |      |                                                       |
|               |                    |                               |                           |                                   | 2                 |                  |                    |      |                                                       |
|               | Taliana Paulata da | Alterna Clause Kerde Englande | All and all and all all a | and the strength of a solution of | M. R. d E. d      | and at the state | to a da attenue da |      |                                                       |

⇒ Após clicar deve aparecer a mensagem "Não foram encontrados erros na estrutura empresarial".

| Validação da Estrutura Empresarial                                        | × |
|---------------------------------------------------------------------------|---|
| <ol> <li>Não foram encontrados erros na estrutura empresarial.</li> </ol> |   |
|                                                                           |   |
|                                                                           |   |
| E. M.                                                                     |   |
| rechar                                                                    |   |

CLÍNICA VERACRUZ – Saúde Higiene e Segurança no Trabalho

www.clinicaveracruz.pt geral@clinicaveracruz.pt 222 000 979 Av. Padre Alves Correia 10, 4400-619 Vila Nova de Gaia NIF 503279471

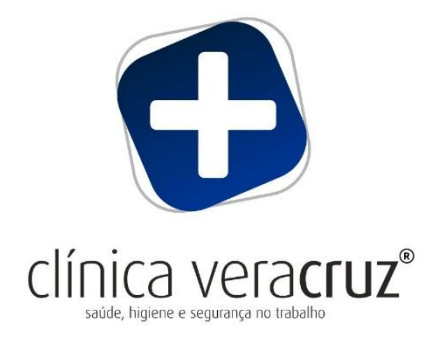

## Caso apareça alguma mensagem de erro:

 $\Rightarrow$  Selecione a opção "**Editar UL"** por unidade local.

| ID + Número da UL + Nome + Morada + Localidade + Telefone + Situação + Sede Acções |                |
|------------------------------------------------------------------------------------|----------------|
|                                                                                    |                |
| Adva Consultat Li Editione do                                                      | situação da UL |
|                                                                                    |                |

 $\Rightarrow$  Verifique se todos os campos obrigatórios\* estão preenchidos e grave as alterações.

| cessos                  | Entidade                           | RU       | Aplicações    | Documentos de Apoio | Ajuda     |  |
|-------------------------|------------------------------------|----------|---------------|---------------------|-----------|--|
| Gestä                   | o Entidade >>                      | Editar ( | Inidade Local |                     |           |  |
| Editar U                | nidade Local                       |          |               |                     |           |  |
| ID En                   | tidade                             |          |               |                     |           |  |
| NIF E                   | intidade                           |          |               |                     |           |  |
| Nome                    | e Entidade                         |          |               |                     |           |  |
| Situa                   | ção                                | 4        | ctiva         |                     |           |  |
| ID                      |                                    |          |               |                     |           |  |
| Núm                     | ero da UL                          |          |               | ]                   |           |  |
| Data                    | início*                            |          |               |                     |           |  |
| Nom                     |                                    |          |               |                     |           |  |
| Situa                   | căo                                | 4        | cfiva         |                     |           |  |
| Mora                    | da                                 |          | Gen B         | Alterac             | ão Morada |  |
| Loca                    | lidade                             |          |               |                     |           |  |
| Códi                    | po Postal                          |          |               |                     |           |  |
| Dist/                   | Mun/Freq                           |          |               |                     |           |  |
| País                    | 2.52                               | F        | T - Portugal  |                     |           |  |
| Telef                   | one/Telemóv                        | el*      |               |                     |           |  |
| Ear                     |                                    | 1        |               |                     |           |  |
| Fax                     |                                    |          |               |                     |           |  |
| elect                   | reço de corre<br>rónico*           | 610      |               |                     |           |  |
| Total                   | de pessoas<br>ço *                 | ao       |               |                     |           |  |
| Total<br>traba<br>conta | de<br>Ihadores por<br>a de outrem* | 0        |               |                     |           |  |
| CAE                     |                                    | 1        | 3             |                     |           |  |

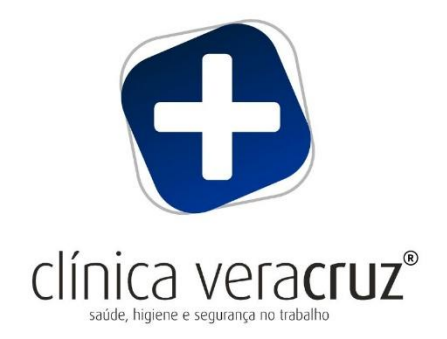

### $\Rightarrow$ Clique em "Editar Entidade"

| dade      |                                  |        |                        |                                    |            |            |      |                                                                                                    |
|-----------|----------------------------------|--------|------------------------|------------------------------------|------------|------------|------|----------------------------------------------------------------------------------------------------|
| D Entida  | lade                             |        |                        |                                    |            |            |      |                                                                                                    |
| NIF Entid | idade                            |        |                        |                                    |            |            |      |                                                                                                    |
| Nome Er   | ntidade                          |        |                        |                                    |            |            |      |                                                                                                    |
| Situação  | 0                                |        |                        |                                    |            |            |      |                                                                                                    |
|           |                                  |        |                        |                                    |            |            |      |                                                                                                    |
| Unidade   | e Local activa                   |        |                        |                                    |            |            |      | A                                                                                                    |
| Unidade   | e Local activa                   |        |                        |                                    |            |            |      | Mostrar ULs activas O Mostrar tod                                                                        |
| Unidade   | e Local activa                   |        | Unidades I             | ocais da Entidade                  |            |            |      | Mostrar ULs activas O Mostrar tod                                                                        |
| Unidade   | e Local activa<br>Número da UL e | Nome e | Unidades L<br>Morada e | Locais da Entidade<br>Localidade e | Telefone e | Situação e | Sede | Mostrar ULs activas     Mostrar tod     Acções                                                           |
| ID ¢      | e Local activa<br>Número da UL + | Nome ¢ | Unidades L<br>Morada e | Locais da Entidade                 | Telefone e | Situação ÷ | Sede | Mostrar ULs activas      Mostrar tod     Acções     consultar UL, Editar UL, Historico de Situação da UL |

⇒ Verifique se todos os campos obrigatórios\* estão preenchidos e grave as alterações.

| itar Entidade                                    |                           |   |
|--------------------------------------------------|---------------------------|---|
| ID                                               |                           |   |
| NIF                                              |                           |   |
| NISS*                                            |                           |   |
| Nome*                                            |                           |   |
| Situação                                         |                           |   |
| Morada 😨                                         | Alterar Dados Localização |   |
| Localidade                                       |                           |   |
| Código Postal                                    |                           |   |
| Dist/Mun/Freg                                    |                           |   |
| País                                             |                           |   |
| Morada de<br>correspondência                     | Alterar                   |   |
| Telefone/Telemovel                               |                           |   |
| Fax                                              |                           |   |
| Endereço de correio<br>electrónico               |                           |   |
| Natureza Jurídica *                              | v                         | · |
| Data de<br>Constituição *                        |                           |   |
| Total de pessoas ao<br>serviço                   |                           |   |
| Total de<br>trabalhadores por<br>conta de outrem |                           |   |
| CAE*                                             | ٩                         |   |

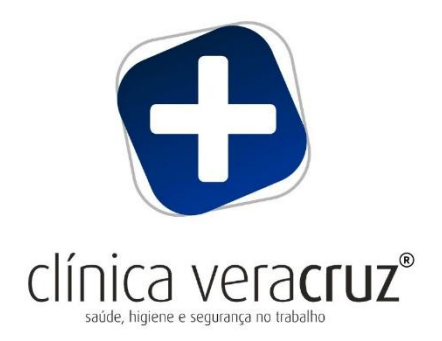

⇒ De seguida, valide novamente a estrutura empresarial, selecionando "validar a estrutura empresarial".

|           | e fallas a cortana origio. |        |            |                   |            |            |      |                                                       |
|-----------|----------------------------|--------|------------|-------------------|------------|------------|------|-------------------------------------------------------|
| dade      |                            |        |            |                   |            |            |      |                                                       |
| ) Entida  | ide                        |        |            |                   |            |            |      |                                                       |
| IF Entid  | lade                       |        |            |                   |            |            |      |                                                       |
| ome En    | tidade                     |        |            |                   |            |            |      |                                                       |
| ituação   |                            |        |            |                   |            |            |      |                                                       |
| Jnidade ' | Local activa               |        |            |                   |            |            |      | Mostrar ULs activas O Mostrar toda                    |
|           |                            |        | Unidades L | ocais da Entidade |            |            |      |                                                       |
|           |                            | Nome + | Morada ¢   | Localidade ¢      | Telefone + | Situação ¢ | Sede | Acções                                                |
| ID ¢      | Número da UL 🜩             |        |            |                   |            |            |      | Consultar III Editar III Histórico de Situação da III |
| ID ¢      | Número da UL ≑             |        |            |                   |            |            |      | CONSIGNOUS PROPERTY AND A STATE                       |
| ID ¢      | Número da UL 🗢             |        |            |                   |            |            |      |                                                       |

⇒ No final ira aparecer um quadro com a indicação que efetuou a delegação do preenchimento do anexo D (SST) à CLÍNICA VERACRUZ e já está!